# คู่มือการใช้งาน

# TU Greats App

ฉบับละเอียด V1.5

ปรับปรุงล่าสุด 16/10/2023

สำหรับ Application Version ตั้งแต่ 6.12.10 ขึ้นไป

# ชำระเงิน

#### การชำระเงินคืออะไร

การชำระเงินคือการชำระหนี้คงค้าง โดยสามารถชำระได้จาก 2 เมนู คือ จากหน้าผลการลงทะเบียน (เพื่อชำระค่าลงทะเบียนครั้ง ล่าสุด) และ จากหน้ารายการชำระเงิน (เพื่อชำระค่าลงทะเบียนคงค้างทุกๆเทอมในอดีตถึงปัจจุบัน)

## ขั้นตอนการชำระเงิน

ชำระผ่านเมนูผลการลงทะเบียน

1. ไปที่เมนู "ผลการลงทะเบียน"

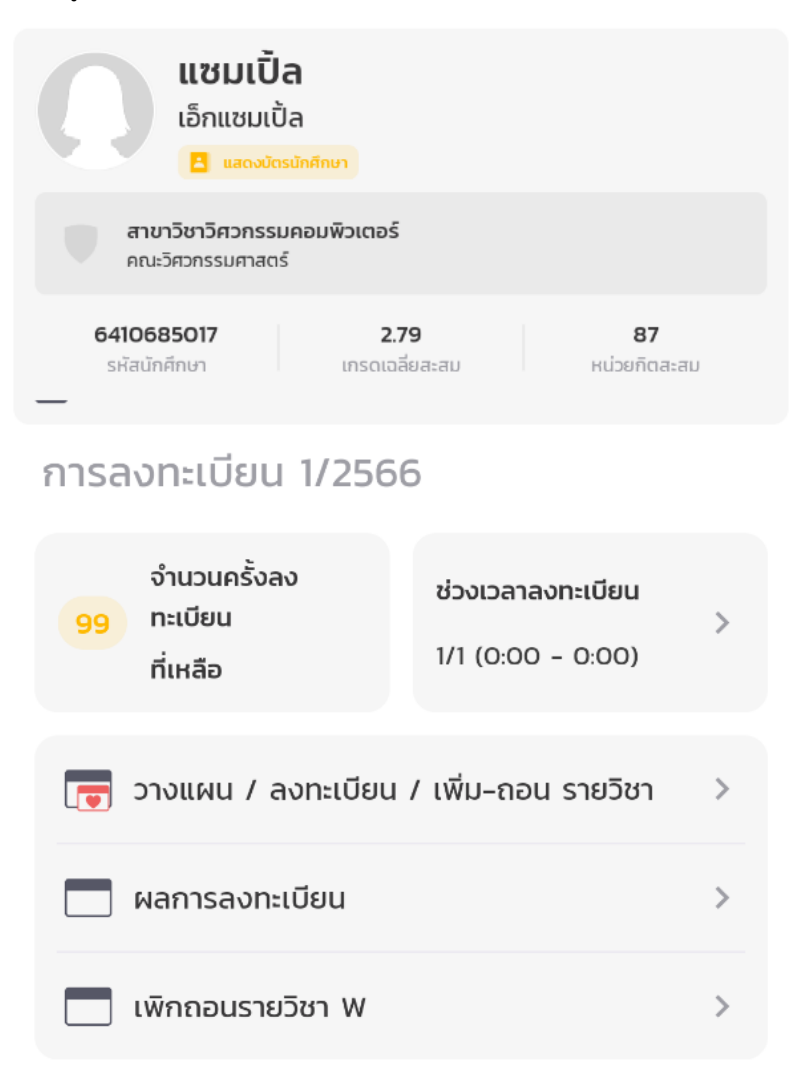

#### 2. กดปุ่ม แสดงรายการค่าธรรมเนียมการศึกษา

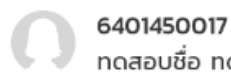

# ุ ทดสอบชื่อ ทดสอบนามสกุล

## ผลการลงทะเบียน

อัปเดตล่าสุดเมื่อ 27/6/66 16:57 น.

| ตารางเรียน |       |       |       |       | 🎟 前 🖊 |       |       |       |       |
|------------|-------|-------|-------|-------|-------|-------|-------|-------|-------|
|            | 08:00 | 09:30 | 11:00 | 12:30 | 14:00 | 15:30 | 17:00 | 18:30 | 20:00 |
| อาทิตย์    |       |       |       |       |       |       |       |       |       |
| จันทร์     |       |       |       | -     |       | _     | _     |       |       |
| อังคาร     |       |       |       | -     |       |       |       |       |       |
| ψs         |       |       |       | -     |       |       |       |       |       |
| พฤศัส      |       |       |       |       |       |       |       |       |       |
| ศุกร์      |       |       |       |       |       |       |       |       |       |
| เสาร์      |       |       |       |       |       |       |       |       |       |

3/2565

กลุ่มเรียน 824503

#### FR208

ภาษาฝรั่งเศสเพื่อการสื่อสาร 1

| จันทร์            | 13:30 - 16:30<br>SC1025, RANGSIT         |  |                   |
|-------------------|------------------------------------------|--|-------------------|
| อังคาร            | <b>13:30 - 16:30</b><br>SC1025, RANGSIT  |  |                   |
| ψs                | <b>13:30 - 16:30</b><br>SC1025, RANGSIT  |  |                   |
| LA235<br>กฎหมายเร | าี่ยวกับตราสารเปลี่ยนมือ                 |  | กลุ่มเรียน ๐๐๐๐๐า |
| จันทร์            | <b>17:00 - 20:00</b><br>SC3-401, RANGSIT |  |                   |

**จันทร์ 17:00 - 20:00** © ไม่ระบุห้อง, RANGSIT

**อังคาร 17:00 - 20:00** © SC3-401, RANGSIT

**อังคาร** 17:00 - 20:00

#### สถานะ : เปิดให้ชำระเงิน 🖲

แสดงรายการค่าธรรมเนียมการศึกษ

ชำระผ่านเมนูรายการชำระเงิน

1. ไปที่เมนู "รายการชำระเงิน"

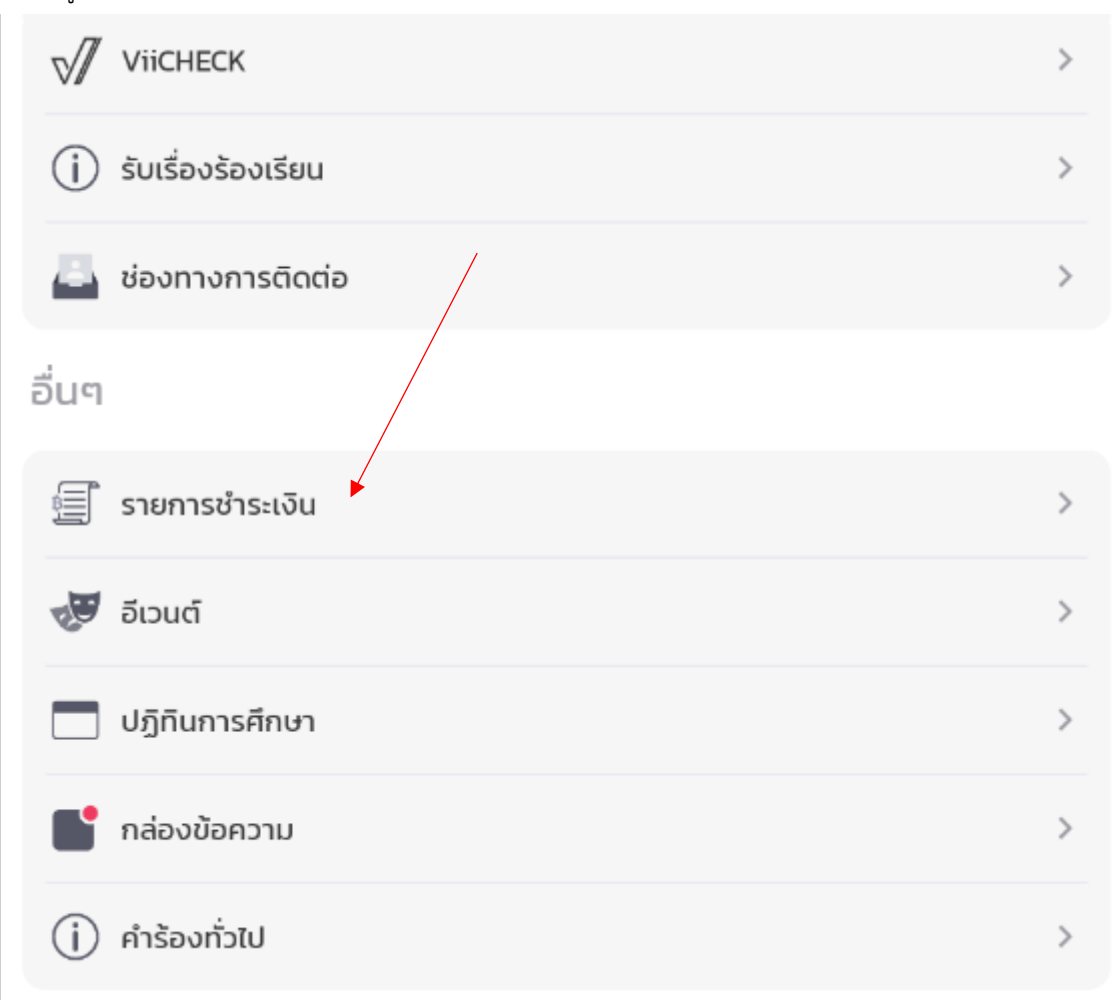

### 2. เลือกรายการที่ต้องการชำระ

| ช่ำระเงิน                | การคืนเงิน   |
|--------------------------|--------------|
| ปีการศึกษา 2565          |              |
| ค่าลงทะเบียนเรียน 2/2565 | เปิดให้ชำระ  |
| ค่าลงทะเบียนเรียน 1/2565 | ชำระเงินแล้ว |
| ปีการศึกษา 2564          |              |
| ค่าลงทะเบียนเรียน 2/2564 | ชำระเงินแล้ว |
| ค่าลงทะเบียนเรียน 1/2564 | ชำระเงินแล้ว |
| ปีการศึกษา 2563          |              |